## **Using Scanner: General**

-The scanner is connected through blue tooth and is recognized by the computer as a keyboard.

-If the scanner becomes disconnected from the computer you will need to enter a code with the scanner using the numbered bar codes found in the manual on pages 8 & 9.

-If the scanner is not connected to anything it will save any bar codes scanned with directly on itself. These can be accessed by plugging the scanner directly into the computer where it is recognized as a flash drive. The scanned bar code numbers will be found saved in a folder.

## -Using the Scanner: Inventory Verification

-First Click inventory icon

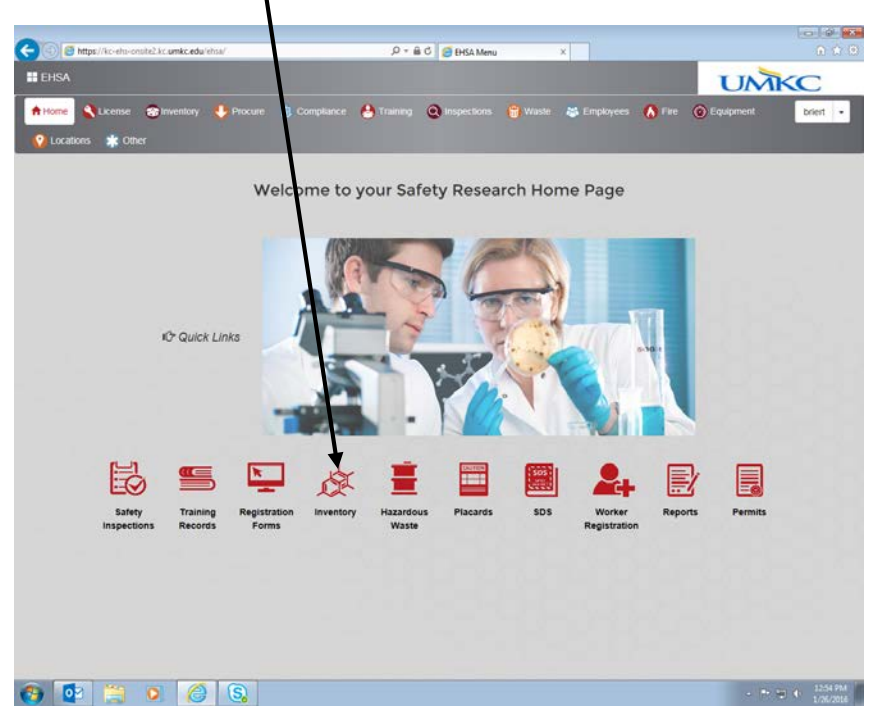

## -click Chemical Inventory Verification link

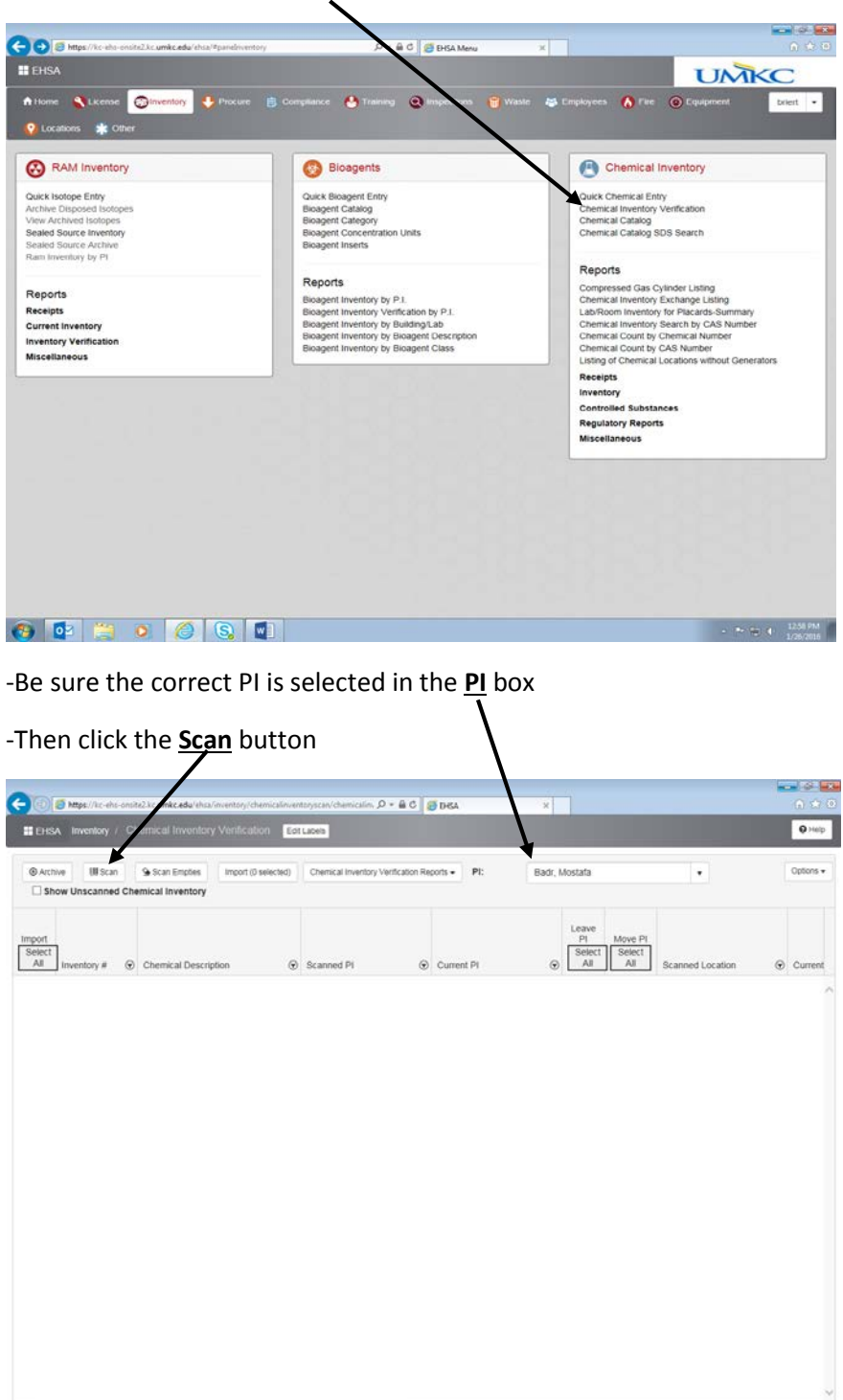

- 🕞 🖶 🚯 🔒 👬

🚳 😰 🥞 🗴 🏉 🚱

- Select the Location in the Location tab then begin scanning bar codes
- As you scan the bar codes the chemicals will automatically be entered

| at                |                                          |                    | -             | Leave<br>Pt Mov<br>Select Sel | e Pl             |        |
|-------------------|------------------------------------------|--------------------|---------------|-------------------------------|------------------|--------|
| inventory # 🕑 Che | mical Description                        | (y) Scanned Pl     | (y) Current M |                               | scanned Location | (e) Cu |
|                   |                                          |                    |               |                               |                  |        |
|                   |                                          |                    |               |                               |                  |        |
|                   |                                          |                    |               |                               |                  |        |
|                   | Scan Inventory                           |                    |               |                               |                  |        |
|                   |                                          | Storage Location   | Required      |                               |                  |        |
|                   | PI                                       | Badr, Mostafa      | •             |                               |                  |        |
|                   | Location                                 | Health Sciences Bu | ilding 3222   |                               |                  |        |
|                   | 2004-000-000-000-000-000-000-000-000-000 |                    |               |                               |                  |        |
|                   | Inventory #                              | <u>[</u>           |               |                               |                  |        |
|                   | Close                                    |                    |               |                               |                  |        |
|                   |                                          |                    |               |                               |                  |        |
|                   |                                          |                    |               |                               |                  |        |
|                   |                                          |                    |               |                               |                  |        |
|                   |                                          |                    |               |                               |                  |        |
|                   |                                          |                    |               |                               |                  |        |

- After you have scanned everything you can scroll to the right to see more information about the Chemicals including the current and scanned PI, the current and scanned location, and the current and scanned storage location.
- If any of these are incorrect you can select the Chemical and click Leave or Move

| the second second second second second second second second second second second second second second second se | Some a manning Vantening            | off i shale                        |            |               |                  | O Heir           |
|----------------------------------------------------------------------------------------------------|-------------------------------------|------------------------------------|------------|---------------|------------------|------------------|
|                                                                                                    | enical inventory ventoador          | Torgenerate                        |            |               |                  | /                |
| the William                                                                                                    | Se Dear Empties Import (0 selected) | Chemical Inventory Verification fo | eota - Pic | Dadr. Mostafa | 1.1              | Optore -         |
| how Unscanned Che                                                                                               | emical Inventory                    |                                    |            |               | /                |                  |
|                                                                                                    |                                     |                                    |            |               |                  |                  |
|                                                                                                    |                                     |                                    |            | PI Move       | PI               |                  |
| Inventory # @                                                                                                   | Chemical Description (              | Scanned Pl                         | Current Pl | Select Select | Scanned Location | Current          |
| _                                                                                                    |                                     |                                    |            | -             | -                |                  |
|                                                                                                    |                                     |                                    |            |               |                  |                  |
|                                                                                                    |                                     |                                    |            |               |                  |                  |
|                                                                                                    |                                     |                                    |            |               |                  |                  |
|                                                                                                    |                                     |                                    |            |               |                  |                  |
|                                                                                                    |                                     |                                    |            |               |                  |                  |
|                                                                                                    |                                     |                                    |            |               |                  |                  |
|                                                                                                    |                                     |                                    |            |               |                  |                  |
|                                                                                                    |                                     |                                    |            |               |                  |                  |
|                                                                                                    |                                     |                                    |            |               |                  |                  |
|                                                                                                    |                                     |                                    |            |               |                  |                  |
|                                                                                                    |                                     |                                    |            |               |                  |                  |
|                                                                                                    |                                     |                                    |            |               |                  |                  |
|                                                                                                    |                                     |                                    |            |               |                  |                  |
|                                                                                                    |                                     |                                    |            |               |                  |                  |
|                                                                                                    |                                     |                                    |            |               |                  |                  |
|                                                                                                    |                                     |                                    |            |               |                  |                  |
|                                                                                                    |                                     |                                    |            |               |                  |                  |
|                                                                                                    |                                     |                                    |            |               |                  |                  |
|                                                                                                    |                                     |                                    |            |               |                  |                  |
|                                                                                                    |                                     |                                    |            |               |                  |                  |
|                                                                                                    |                                     |                                    |            |               |                  |                  |
|                                                                                                    |                                     |                                    |            |               |                  |                  |
|                                                                                                    |                                     |                                    |            |               |                  |                  |
|                                                                                                    |                                     |                                    |            |               |                  |                  |
|                                                                                                    |                                     |                                    |            |               |                  |                  |
|                                                                                                    |                                     |                                    |            |               |                  |                  |
|                                                                                                    |                                     |                                    |            |               |                  |                  |
|                                                                                                    |                                     |                                    |            |               |                  |                  |
|                                                                                                    |                                     |                                    |            |               |                  |                  |
|                                                                                                    |                                     |                                    |            |               |                  |                  |
|                                                                                                    |                                     |                                    |            |               |                  |                  |
|                                                                                                    |                                     |                                    |            |               |                  |                  |
|                                                                                                    |                                     |                                    |            |               |                  |                  |
|                                                                                                    |                                     |                                    |            |               |                  |                  |
|                                                                                                    |                                     |                                    |            |               |                  |                  |
|                                                                                                    |                                     |                                    |            |               |                  |                  |
|                                                                                                    |                                     |                                    |            |               |                  |                  |
|                                                                                                    |                                     |                                    |            |               |                  |                  |
|                                                                                                    |                                     |                                    |            |               |                  |                  |
|                                                                                                    |                                     |                                    |            |               |                  |                  |
|                                                                                                    |                                     |                                    |            |               |                  |                  |
|                                                                                                    |                                     |                                    |            |               |                  |                  |
|                                                                                                    |                                     |                                    |            |               |                  |                  |
|                                                                                                    |                                     |                                    |            |               |                  |                  |
|                                                                                                    |                                     |                                    |            |               |                  |                  |
|                                                                                                    |                                     |                                    |            |               |                  |                  |
|                                                                                                    |                                     |                                    |            |               |                  |                  |
|                                                                                                    |                                     |                                    |            |               |                  |                  |
|                                                                                                    |                                     |                                    |            |               |                  |                  |
|                                                                                                    |                                     |                                    |            |               |                  |                  |
|                                                                                                    |                                     |                                    |            |               |                  |                  |
|                                                                                                    |                                     |                                    |            |               |                  |                  |
|                                                                                                    |                                     |                                    |            |               |                  |                  |
|                                                                                                    |                                     |                                    |            |               |                  |                  |
|                                                                                                    |                                     |                                    |            |               |                  |                  |
|                                                                                                    |                                     |                                    |            |               |                  |                  |
|                                                                                                    |                                     |                                    |            |               |                  |                  |
|                                                                                                    |                                     |                                    |            |               |                  |                  |
|                                                                                                    |                                     |                                    |            |               |                  |                  |
|                                                                                                    |                                     |                                    |            |               |                  |                  |
|                                                                                                    |                                     |                                    |            |               |                  |                  |
|                                                                                                    |                                     |                                    |            |               |                  |                  |
|                                                                                                    |                                     |                                    |            |               |                  |                  |
|                                                                                                    |                                     |                                    |            |               |                  |                  |
|                                                                                                    |                                     |                                    |            |               |                  |                  |
|                                                                                                    |                                     |                                    |            |               |                  |                  |
|                                                                                                    |                                     |                                    |            |               |                  |                  |
|                                                                                                    |                                     |                                    |            |               |                  | >                |
|                                                                                                    |                                     |                                    |            |               |                  | \$               |
|                                                                                                    |                                     |                                    |            |               |                  | 5<br>5 1 1 1 1 1 |

- After everything has been scanned and corrected click the <u>select all</u> button then click the <u>Import</u> button to update the inventory

| D Archive                                           | Scan Emples Import (2 set                                        | (11) | Chemical Inventory Verification Re | ports - PI: | Badr, M | ostafa                       |                          | •                                            | 4 | Options • |
|-----------------------------------------------------|------------------------------------------------------------------|------|------------------------------------|-------------|---------|------------------------------|--------------------------|----------------------------------------------|---|-----------|
| Show Unscanned C<br>bort<br>Hect<br>All Inventory # | Chemical Description                                             | ۲    | Scanned P1 🛞                       | Current PI  | ۲       | Leave<br>Pl<br>Select<br>All | Move PI<br>Select<br>All | Scanned Location<br>Health Sciences Building | ۲ | Current   |
|                                                     | Chemical Inventory # Not Found<br>Chemical Inventory # Not Found | a i  | Badr, Mostafa<br>Badr, Mostafa     |             |         | 8                            |                          | 3222<br>Health Sciences Building :<br>3222   |   |           |
|                                                     |                                                                  |      |                                    |             |         |                              |                          |                                              |   |           |
|                                                     |                                                                  |      |                                    |             |         |                              |                          |                                              |   |           |
|                                                     |                                                                  |      |                                    |             |         |                              |                          |                                              |   |           |
|                                                     |                                                                  |      |                                    |             |         |                              |                          |                                              |   |           |
|                                                     |                                                                  |      |                                    |             |         |                              |                          |                                              |   |           |
|                                                     |                                                                  |      |                                    |             |         |                              |                          |                                              |   |           |
|                                                     |                                                                  |      |                                    |             |         |                              |                          |                                              |   |           |

-You can also delete empty containers from the inventory by clicking the Scan Empties button

-After scanning the empties select all and click Import and they should be removed from the inventory

| 😑 🖉 https://kc-ehs-onsit           | ze2.kc.umkc.edu/ehsa/inventory/chemicalinve       | ntoryscan/chemicalin, P + & C      | X X                 |                                          |                               | 0 t                       |
|------------------------------------|---------------------------------------------------|------------------------------------|---------------------|------------------------------------------|-------------------------------|---------------------------|
| EHSA Inventory / Cl                | nemical Inventory Venfication                     | R Labels                           |                     |                                          |                               | <b>0</b> H                |
| Archive UScan Show Unscanned Chr   | Scan Emplies Import (2 selected) emical Inventory | Chemical Inventory Verification Re | ports • PI: Badr, I | Nostafa                                  | •                             | Option                    |
| port<br>etect<br>All inventory # 🐨 | Chemical Description                              | Scanned PI                         | Current PI 🐨        | Leave<br>PI Move PI<br>Select<br>All All | Scanned Location              | <ul> <li>Curre</li> </ul> |
| z                                  | Chemical Inventory # Not Found                    | Badr, Mostafa                      |                     | <b>2</b>                                 | Health Sciences Building 3222 |                           |
| <b>v</b>                           | Chemical Inventory # Not Found                    | Badir, Mostafa                     |                     | <b>2</b>                                 | Health Sciences Building:     |                           |
|                                    |                                                   |                                    |                     |                                          |                               |                           |
|                                    |                                                   |                                    |                     |                                          |                               |                           |
|                                    |                                                   |                                    |                     |                                          |                               |                           |